# Comment se connecter aux machines des salles de TP par SSH avec X forwarding sous Windows <10

| Introduction                                         | 1  |
|------------------------------------------------------|----|
| Installation de PuTTY                                | 2  |
| Fabrication du tunnel                                | 2  |
| Démarrage du tunnel                                  | 7  |
| Sélection d'une machine en salle de TP               | 7  |
| Fabrication de la connexion SSH                      | 8  |
| Démarrage de la connexion SSH                        | 14 |
| Plusieurs shells, récupérables en cas de déconnexion | 14 |
| Serveur X                                            | 14 |

#### Introduction

SSH ("Secure SHell") permet d'obtenir un shell sur une machine à distance de façon sécurisée, voir https://fr.wikipedia.org/wiki/Secure\_Shell

Afin de pouvoir utiliser les applications graphiques comme marionnet, on va téléporter l'affichage graphique de la machine distante vers la machine locale ("X forwarding").

Les machines de TP ne sont pas accessibles depuis l'extérieur mais le sont depuis le réseau local (pour des raisons de sécurité et parce qu'elles n'ont pas d'adresse IP publique). Seule la machine **sercalssh** est accessible depuis l'extérieur. On va donc rebondir dessus, ou plutôt passer à travers elle.

La méthode naïve consisterait à obtenir un shell sur sercalssh, et depuis sercalssh se connecter (avec la commande ssh disponible sur sercalssh) sur une machine des salles TP.

C'est tout à fait possible, mais ça n'est pas idéal :

- vous ne pourrez pas téléporter l'affichage graphique entre la machine des salles TP et la machine locale puisqu'aucune connexion directe n'est établie entre les deux.
- Lorsque vous vous connectez à la machine des salles TP, vous le faites depuis sercalssh, en particulier lors de la connexion SSH entre sercalssh et cette machine, vous devrez taper votre mot de passe depuis un shell sur sercalssh. Imaginez que cette machine soit compromise.
- De façon générale, gardez en mémoire qu'un bon chiffrement doit se faire d'extrémité à extrémité.

Ainsi, au lieu d'enchaîner une connexion de la machine locale à sercalssh puis de sercalssh à une machine de salle TP, on va établir un tunnel entre la machine locale et sercalssh, puis on va faire passer une connexion SSH entre la machine locale et une machine de salle TP à travers ce tunnel. Il y aura donc deux connexions partant de la machine locale, la seconde encapsulée dans la première.

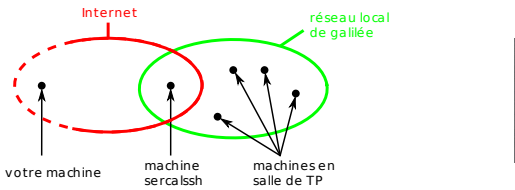

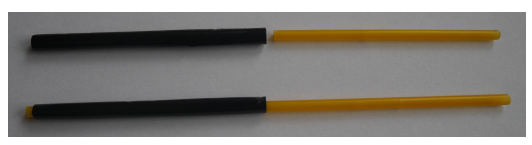

[exercice : faites un dessin qui prenne en compte les deux images]

## Installation de PuTTY

PuTTY est un client SSH pour Windows.

Téléchargez-le depuis la page https://www.chiark.greenend.org.uk/~sgtatham/putty/latest.html et installez-le.

# Fabrication du tunnel

Démarrez une première instance de PuTTY, vous obtenez la fenêtre suivante :

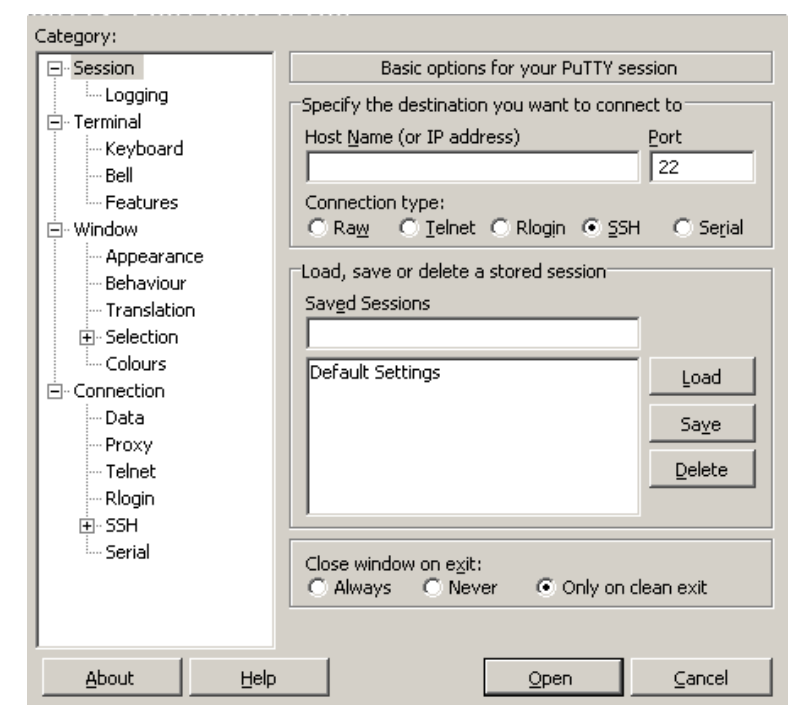

Dans le champ Host Name, entrez le nom de domaine complet de la machine sercalssh.ig-edu.univparis13.fr:

| Category:                                                                                                    |                                                                                                    |                                          |
|----------------------------------------------------------------------------------------------------|----------------------------------------------------------------------------------------------------|------------------------------------------|
| 🖃 Session                                                                                                    | Basic options for your PuTTY ses                                                                                                    | ssion                                    |
| Logging     Terminal     Keyboard     Bell     Features     Window     Appearance     Behaviour     Translation     Selection     Colours     Connection     Data | Specify the destination you want to connection type:<br>Connection type:<br>Raw O Ielnet O Rlogin O SSH<br>Load, save or delete a stored session<br>Saved Sessions<br>Default Settings | ect to<br>Port<br>22<br>C Serial<br>Load |
| Proxy<br>Telnet<br>Rlogin<br>⊕- SSH<br>Serial                                                                                                    | Close window on exit:<br>C Always O Never O Only on cl                                                                                                    | <br>Delete                               |
| About Help                                                                                                    | Qpen                                                                                                    | ⊆ancel                                   |

Allez dans la catégorie Connection > Data :

| Category:                                                                                                    |                                                                                                    |                     |
|----------------------------------------------------------------------------------------------------|----------------------------------------------------------------------------------------------------|---------------------|
| <ul> <li>Session</li> <li>Logging</li> <li>Terminal</li> <li>Keyboard</li> <li>Bell</li> <li>Features</li> <li>Window</li> <li>Appearance</li> <li>Behaviour</li> <li>Translation</li> <li>Selection</li> <li>Colours</li> <li>Connection</li> <li>Data</li> <li>Proxy</li> <li>Telnet</li> <li>Rlogin</li> <li>SSH</li> <li>Serial</li> </ul> | Data to send         Login details         Auto-login username         When username is not species         Prompt       Use system         Terminal details         Ierminal-type string         Terminal speeds         Environment variables         Value | to the server       |
| About Help                                                                                                    |                                                                                                    | Open <u>C</u> ancel |

Dans le champ {\tt Auto-login username, entrez votre numéro d'étudiant  $\cdot$ e qui sert d'identifiant :

| Category:                  |                                                                                                    |                                                                                                    |
|----------------------------|----------------------------------------------------------------------------------------------------|----------------------------------------------------------------------------------------------------|
| 🖃 Session                  | Data to send                                                                                                    | to the server                                                                                                    |
| Logging     Terminal       | Login details Auto-login username When username is not spec Prompt O Use syste Terminal details Ierminal-type string Terminal speeds Environment variables Yariable Value | 12345678         cified:         em username (thierry)         xterm         38400,38400         Add         Remove |
| <u>A</u> bout <u>H</u> elp |                                                                                                    | Open Cancel                                                                                                    |

Allez dans la catégorie Connection > SSH > Tunnels :

| Category:                                                                                                    |      |                                                                     |                                                                |                                                 |
|----------------------------------------------------------------------------------------------------|------|---------------------------------------------------------------------|----------------------------------------------------------------|-------------------------------------------------|
| 🚊 Window                                                                                                    |      | Options                                                             | s controlling SSH po                                           | rt forwarding                                   |
| Appearance     Behaviour     Translation     •• Selection     •• Colours     Connection     •• Data     •• Proxy     •• Telnet     •• Rlogin |      | Port forwarding Local ports Remote por Forwarded port Add new forwa | accept connections<br>ts do the same (SSI<br>:s:<br>rded port: | from other hosts<br>H-2 only)<br><u>R</u> emove |
| ⊡- SSH                                                                                                    |      | Source port                                                         |                                                                | Add                                             |
| - Host keys                                                                                                    |      | Destination                                                         |                                                                |                                                 |
| Cipher                                                                                                    |      | 💿 Local                                                             | 🔿 Remote                                                       | 🔿 Dynamic                                       |
| . ⊕. Auth                                                                                                    |      | Auto                                                                | ○ IPv <u>4</u>                                                 | ⊂ IPv <u>6</u>                                  |
|                                                                                                    | •    |                                                                     |                                                                |                                                 |
| About                                                                                                    | lelp |                                                                     | Open                                                           | ⊆ancel                                          |

Dans le champ Source port, entrez 54321 et cliquez sur Dynamic (de sorte à ne pas devoir choisir de port à l'extrémité du tunnel se trouvant sur sercalssh) :

| Category:                                                                                            |                                                                                                    |
|----------------------------------------------------------------------------------------------------|----------------------------------------------------------------------------------------------------|
| 🚊 · Window 🔺                                                                                         | Options controlling SSH port forwarding                                                                                                 |
| Appearance     Behaviour     Translation     Selection     Colours     Connection     Data     Proxy | Port forwarding  Cocal ports accept connections from other hosts  Remote ports do the same (SSH-2 only)  Forwarded ports: <u>Remove</u> |
| Telnet<br>Rlogin<br>SSH<br>Kex<br>Host keys<br>Cicher                                                | Add new forwarded port:<br>Source port 54321 Add<br>Destination Destination                                                             |
| ⊕ Auth                                                                                               | Auto C IPv4 C IPv6                                                                                                    |
| TTY<br>X11<br>Tunnels<br>Bugs<br>More bugs                                                           |                                                                                                    |
| About <u>H</u> el                                                                                    | p <u>O</u> pen <u>C</u> ancel                                                                                                    |

Validez en cliquant sur Add, la chaîne D54321 doit apparaître dans le champ Forwarded ports :

| Category:                |                                                 |
|--------------------------|-------------------------------------------------|
| 🚊 · Window 🔺             | Options controlling SSH port forwarding         |
| - Appearance             | Port forwarding                                 |
| Behaviour                | Local ports accept connections from other bosts |
| - Translation            | Decal ports do the same (SSH 2 aplu)            |
| Election                 | Forwards disputs do the same (SSH-2 only)       |
| - Colours                | Forwarded ports: <u>R</u> emove                 |
|                          | D54321                                          |
| Data                     |                                                 |
| Proxy                    |                                                 |
| Diagin                   | Add new forwarded port:                         |
| Riogin                   | Source port 54321                               |
| Er son                   |                                                 |
| Host keys                | Destination                                     |
| Cipher                   | C Local C Remote O Dynamic                      |
|                          | Auto C IPv4 C IPv6                              |
| TTY                      |                                                 |
| X11                      |                                                 |
| - Tunnels                |                                                 |
| Bugs                     |                                                 |
| More bugs                |                                                 |
| - Serial 💌               |                                                 |
| <u>A</u> bout <u>H</u> e | p <u>O</u> pen <u>C</u> ancel                   |

Retournez dans la catégorie Session :

| Category:                                                              |      |                                                                                                    |                    |
|------------------------------------------------------------------------|------|----------------------------------------------------------------------------------------------------|--------------------|
|                                                                        |      | Basic options for your PuTTY ses                                                                                                | sion               |
| Logging<br>Terminal<br>Keyboard<br>Bell<br>Features                    |      | Specify the destination you want to connec<br>Host Name (or IP address)<br>sercalssh.ig-edu.univ-paris13.fr<br>Connection type: | t to<br>Port<br>22 |
| ⊡ · Window                                                             |      | C Raw C Ielnet C Rlogin ⊙ SSH                                                                                                   | 🔿 Serial           |
| ···· Appearance<br>···· Behaviour<br>···· Translation<br>⊕·· Selection |      | Load, save or delete a stored session<br>Saved Sessions                                                                         |                    |
| Colours                                                                |      | Default Settings                                                                                                    | Load               |
| Proxy                                                                  |      |                                                                                                    | Saye               |
| Telnet<br>Rlogin<br>⊡ SSH                                              |      |                                                                                                    | Delete             |
| Kex<br>Host keys<br>Cinber                                             |      | Close window on e⊻it:<br>C Always C Never © Only on de                                                                          | an exit            |
|                                                                        | •    |                                                                                                    |                    |
| About                                                                  | Help | Open                                                                                                    | ⊆ancel             |

Dans le champ Saved session, entrez sercalssh\_tunnel :

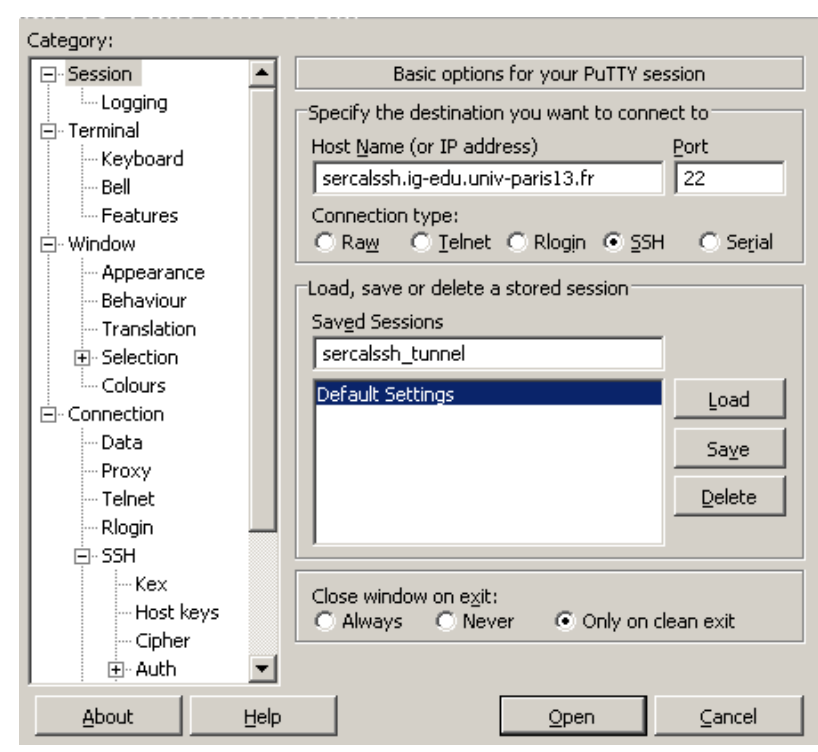

Validez en cliquant sur Save, la chaîne sercalssh\_tunnel doit apparaître sous Default Settings :

| Category:            |                                                                                                    |                                                    |
|----------------------|----------------------------------------------------------------------------------------------------|----------------------------------------------------|
| ⊡- Session           | Basic options for your PuTTY see                                                                                                    | ssion                                              |
| Logging     Terminal | Specify the destination you want to come<br>Host Name (or IP address)<br>sercalssh.ig-edu.univ-paris13.fr<br>Connection type:<br>C Raw O Ielnet O Rlogin O SSH<br>Load, save or delete a stored session<br>Saved Sessions<br>sercalssh_tunnel<br>Default Settings<br>sercalssh_tunnel<br>Close window on exit:<br>C Always O Never O Only on c | ect to Port 22 C Serial Load Saye Delete lean exit |
| About Help           | <u>O</u> pen                                                                                                    | Cancel                                             |

## Démarrage du tunnel

Pour démarrer le tunnel, cliquez sur sercalssh\_tunnel puis sur Open en bas.

Lors de la première connexion, un message vous alerte que la clef publique du serveur SSH sercalssh est inconnue et vous demande si vous voulez continuer. Vérifiez que le fingerprint est 61:7d:d0:22:8b:48:c9:0c:c9:27:a5:1a:eb:26:9c:8 et cliquez sur Oui :

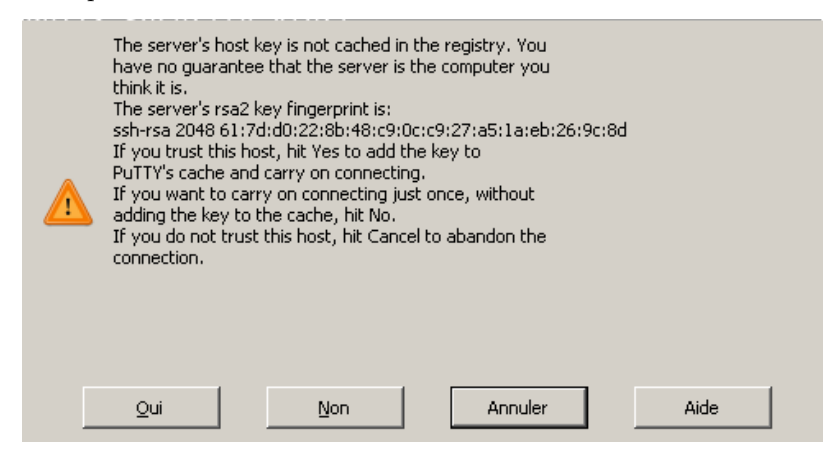

## Sélection d'une machine en salle de TP

L'état des machines des salles de TP est disponible à l'adresse : https://si-galilee.univ-paris13.fr/salles/sys

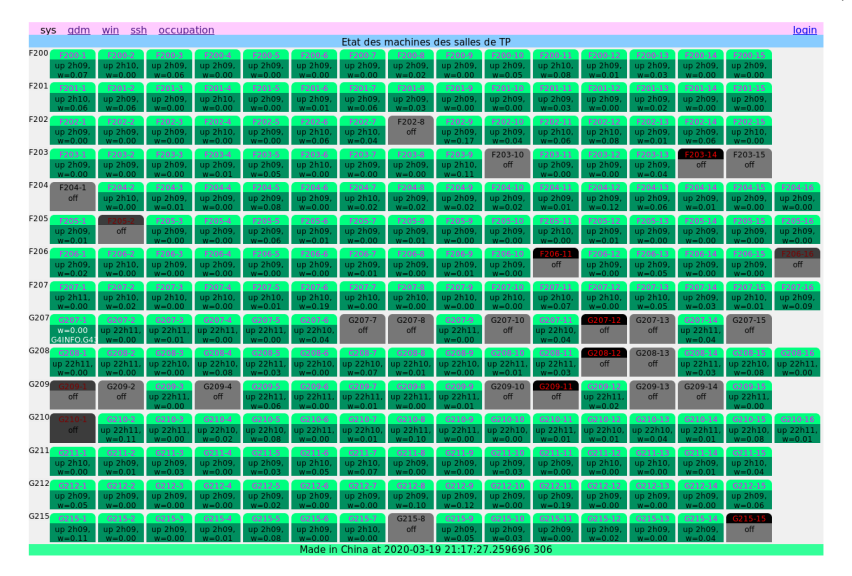

Afin de répartir la charge, tirez une salle au sort parmi les 15 et une machine au sort parmi les 15 ou 16 de la salle. Si la machine est éteinte, retirez.

## Fabrication de la connexion SSH

Dans la suite, on suppose que vous avez tiré la machine F202-11.

Démarrez une seconde instance de PuTTY, vous obtenez la fenêtre suivante :

| Category:                                                                                                    |                                                                                                    |
|----------------------------------------------------------------------------------------------------|----------------------------------------------------------------------------------------------------|
| <ul> <li>Session</li> <li>Logging</li> <li>Terminal</li> <li>Keyboard</li> <li>Bell</li> <li>Features</li> <li>Window</li> <li>Appearance</li> <li>Behaviour</li> <li>Translation</li> <li>Selection</li> <li>Connection</li> <li>Data</li> <li>Proxy</li> <li>Telnet</li> <li>Rlogin</li> <li>SSH</li> </ul> | Basic options for your PuTTY session         Specify the destination you want to connect to         Host Name (or IP address)       Port         [       22         Connection type:       Raw         Canady Raw       Telnet         Canady Sessions       Saved Sessions         Default Settings       Load         Save       Delete |
| E Serial                                                                                                    | Close window on exit:<br>C Always C Never © Only on clean exit                                                                                                    |
| About Help                                                                                                    |                                                                                                    |

Dans le champ Host Name, entrez le nom de la machine F202-11 (il sera résolu localement donc pas besoin du FQDN) :

| Category:                                                                                                    |                                                                                                    |                                                             |
|----------------------------------------------------------------------------------------------------|----------------------------------------------------------------------------------------------------|-------------------------------------------------------------|
| Session     Logging     Logging     Terminal     Keyboard     Bell     Features     Window     Appearance     Behaviour     Translation     Selection     Colours     Connection     Data     Proxy     Telnet     Rlogin | Basic options for your PuTTY set         Specify the destination you want to conner         Host Name (or IP address)         F202-11         Connection type:         ○ Raw       Ielnet         Cload, save or delete a stored session         Saved Sessions         Default Settings         sercalssh_tunnel | ssion<br>ect to<br>22<br>C Serial<br>Load<br>Saye<br>Delete |
| € SSH                                                                                                    | Close window on exit:<br>C Always O Never O Only on c                                                                                                    | lean exit                                                   |
| <u>A</u> bout <u>H</u> elp                                                                                                    | <u>O</u> pen                                                                                                    | ⊆ancel                                                      |

Allez dans la catégorie Connection > Data :

| Category:                                                                                                    |                                                                                                    |                     |
|----------------------------------------------------------------------------------------------------|----------------------------------------------------------------------------------------------------|---------------------|
| <ul> <li>Session</li> <li>Logging</li> <li>Terminal</li> <li>Keyboard</li> <li>Bell</li> <li>Features</li> <li>Window</li> <li>Appearance</li> <li>Behaviour</li> <li>Translation</li> <li>Selection</li> <li>Colours</li> <li>Connection</li> <li>Data</li> <li>Proxy</li> <li>Telnet</li> <li>Rlogin</li> <li>SSH</li> <li>Serial</li> </ul> | Data to send         Login details         Auto-login username         When username is not species         Prompt       Use system         Terminal details         Ierminal-type string         Terminal speeds         Environment variables         Value | to the server       |
| About Help                                                                                                    |                                                                                                    | Open <u>C</u> ancel |

Dans le champ {\tt Auto-login username, entrez votre numéro d'étudiant  $\cdot$ e qui sert d'identifiant :

| Category:                  |                                                                                                    |                                                                                                    |
|----------------------------|----------------------------------------------------------------------------------------------------|----------------------------------------------------------------------------------------------------|
| 🖃 Session                  | Data to send                                                                                                    | to the server                                                                                                    |
| Logging     Terminal       | Login details Auto-login username When username is not spec Prompt O Use syste Terminal details Ierminal-type string Terminal speeds Environment variables Yariable Value | 12345678         cified:         em username (thierry)         xterm         38400,38400         Add         Remove |
| <u>A</u> bout <u>H</u> elp |                                                                                                    | Open Cancel                                                                                                    |

Allez dans la catégorie Connection > Proxy :

| Category:                                                                                                    |                                                                                                    |
|----------------------------------------------------------------------------------------------------|----------------------------------------------------------------------------------------------------|
| Session                                                                                                    | Options controlling proxy usage                                                                                                    |
| Logging     Terminal     Keyboard     Bell     Features     Window     Appearance     Behaviour     Translation     Colours     Connection     Data     Froxy     Telnet     Rlogin     SSH     Serial | Proxy type: <ul> <li>None</li> <li>SOCKS 4</li> <li>SOCKS 5</li> <li>HTTP</li> <li>Telnet</li> <li>Local</li> </ul> <li>Proxy hostname</li> <li>Port</li> <li>proxy</li> <li>80</li> <li>Exclude Hosts/IPs</li> <li>Consider proxying local host connections</li> <li>Do DNS name lookup at proxy end:</li> <li>No</li> <li>Auto</li> <li>Yes</li> <li>Username</li> <li>Password</li> <li>Telnet command, or local proxy command         <ul> <li>connect %host % port\n</li> </ul> </li> <li>Print proxy diagnostics in the terminal window</li> <li>No</li> <li>Yes</li> <li>Only until session starts</li> |
| About Help                                                                                                    | <u>O</u> pen <u>C</u> ancel                                                                                                    |

Dans le champ Proxy type cochez SOCKS 5, dans le champ Proxy hostname entrez localhost, et dans le champ Port entrez 54321 :

| Category:                                                                                                    |                                                                                                    |
|----------------------------------------------------------------------------------------------------|----------------------------------------------------------------------------------------------------|
| 🖃 Session                                                                                                    | Options controlling proxy usage                                                                                                    |
| Session Logging Terminal Keyboard Bell Features Window Appearance Behaviour Translation Selection Colours Colours Colours Data Proxy Telnet Rlogin SSH Serial | Options controlling proxy usage         Proxy type:         None       SOCKS 4         None       SOCKS 5         HTTP       Telnet         Iocalhost       54321         Exclude Hosts/IPs       54321         Consider proxying local host connections       Do DNS name lookup at proxy end:         No       Auto       Yes         Username       Password       Telnet command, or local proxy command         connect %host %port\n       Print proxy diagnostics in the terminal window         No       Yes       Only until session starts |
|                                                                                                    |                                                                                                    |
| <u>A</u> bout <u>H</u> elp                                                                                                    | <u>Open</u> <u>Cancel</u>                                                                                                    |

Allez dans la catégorie Connection > SSH > X11 :

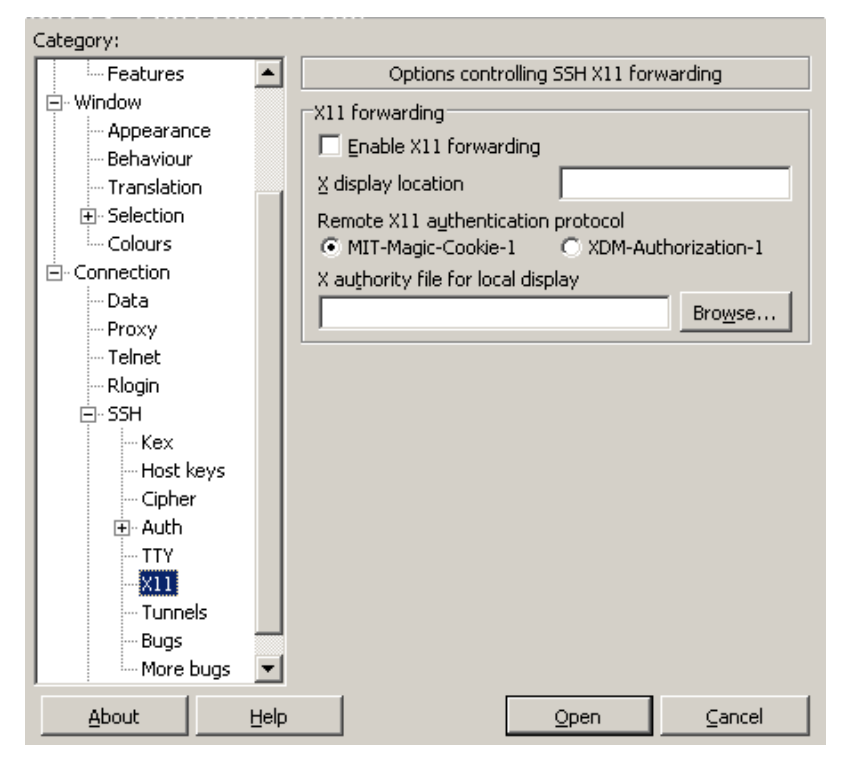

 $\operatorname{Cochez}$  Enable X11 forwarding :

| Category:    |                                              |
|--------------|----------------------------------------------|
| Features     | Options controlling SSH X11 forwarding       |
| 🖻 Window     | _X11 forwarding                              |
| - Appearance | Enable X11 forwarding                        |
| Behaviour    |                                              |
| Translation  | X display location                           |
|              | Remote X11 authentication protocol           |
| Colours      | MIT-Magic-Cookie-1     C XDM-Authorization-1 |
|              | X authority file for local display           |
| Data         | Browse                                       |
| Telpet       |                                              |
| Ringin       |                                              |
| Fi- SSH      |                                              |
| Kex          |                                              |
| - Host keys  |                                              |
| Cipher       |                                              |
| 🕀 Auth       |                                              |
| TTY          |                                              |
| X11          |                                              |
| Tunnels      |                                              |
| Bugs         |                                              |
| More bugs    |                                              |
| About Help   | <u>O</u> pen <u>C</u> ancel                  |

Retournez dans la catégorie Session :

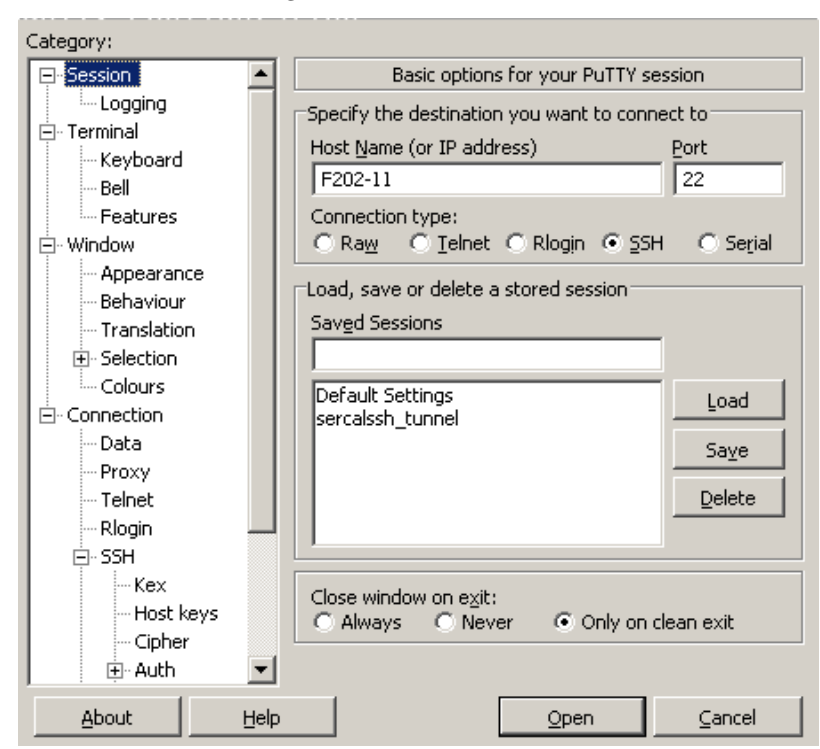

Dans le champ Saved session, entrez F202-11 :

| Category:                                                                                                    |      |                                                                                                    |
|----------------------------------------------------------------------------------------------------|------|----------------------------------------------------------------------------------------------------|
| 🖃 Session                                                                                                    |      | Basic options for your PuTTY session                                                                                                    |
| Logging     Terminal     Keyboard     Bell     Features     Window     Appearance     Behaviour     Translation     Selection     Colours     Connection     Proxy     Telnet     Rlogin     SeH |      | Specify the destination you want to connect to         Host Name (or IP address)       Port         F202-11       22         Connection type:       Rogin • SSH         C Raw       Telnet         Raw       Telnet         Saved Sessions       F202-11         Default Settings       Load         sercalssh_tunnel       Save         Delete       Save |
| Er Son<br>Kex<br>Host keys<br>Cipher<br>⊕ Auth                                                                                                    | T    | Close window on exit:<br>C Always C Never O Only on clean exit                                                                                                    |
| About                                                                                                    | Help | <u>Open</u> <u>Cancel</u>                                                                                                    |

Validez en cliquant sur Save, la chaîne F202-11 doit apparaître sous Default Settings :

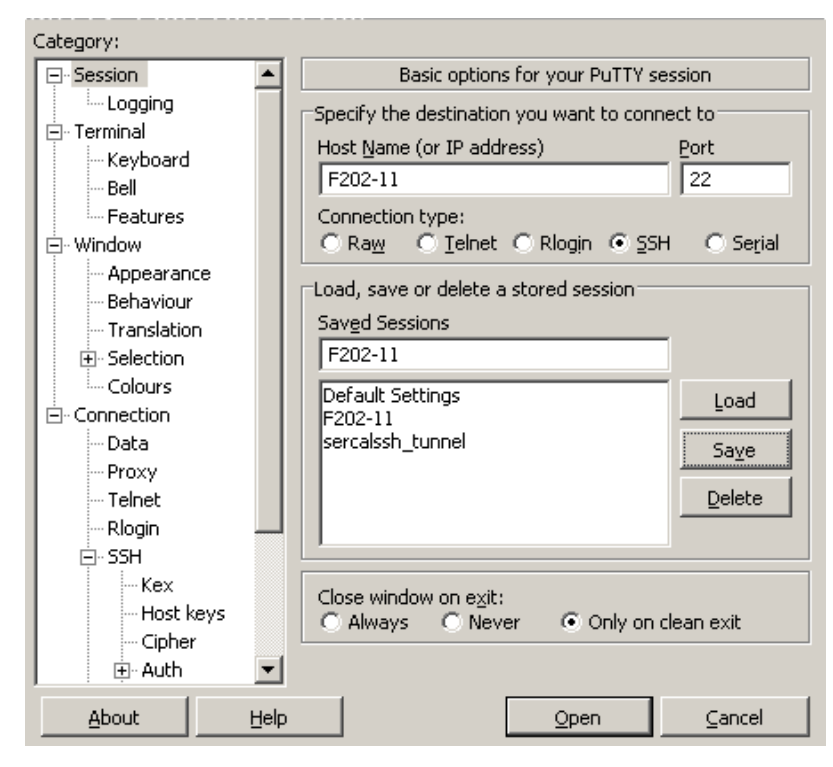

# Démarrage de la connexion SSH

Pour se connecter à la machine F202-11, cliquez sur F202-11 puis sur Open en bas.

Lors de la première connexion, un message vous alerte que la clef publique du serveur SSH F202-11 est inconnue et vous demande si vous voulez continuer. Vérifiez que le fingerprint est 76:85:cf:1F:67:ef:56:de:aa:66:0b:55:5e:92:20:F0 (les divers serveurs SSH des salles machines semblent utiliser la même paire de clefs) et cliquez sur Oui :

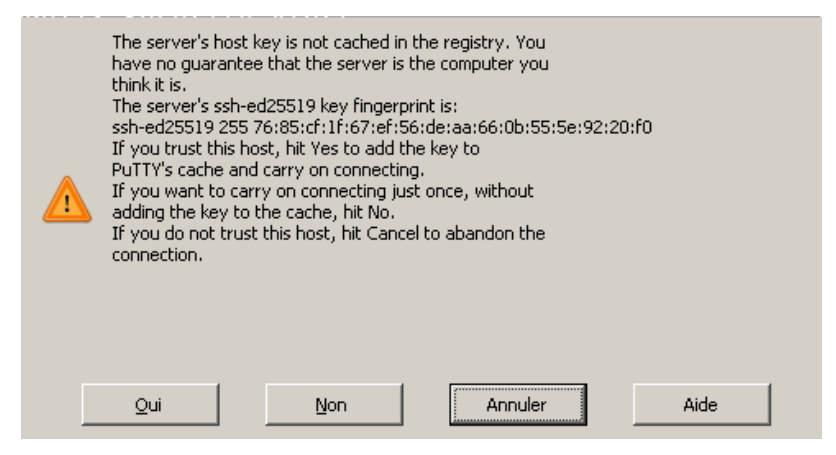

## Plusieurs shells, récupérables en cas de déconnexion

Une fois connecté  $\cdot e$  sur une machine des salles de TP, tmux permet d'avoir plusieurs terminaux depuis la même connexion (et même découper un terminal en sous-terminaux) et surtout faire en sorte que la session soit persistante et puisse être ré-attachée si vous vous reconnectez à la machine après avoir perdu la connexion. Une seule commande :

man tmux

Par solidarité avec vos collègues, fermez bien touts les terminaux virtuels lorsque vous vous déconnectez volontairement pour ne pas laisser tourner des processus sur les machines de TP.

## Serveur X

Si vous voulez exécuter des applications graphiques à distance, la connexion a été configurée pour téléporter l'affichage, encore faut-il pouvoir afficher sur place.

Téléchargez et installez le serveur X VcXsrv à l'adresse https://sourceforge.net/projects/vcxsrv/ (répondez Oui à tout)

Lorsque vous lancez les serveur X, VcXsrv vous propose un certain nombre de réglages.

Lors de la configuration de Display settings, cochez Multiple windows :

| Display settings                                              | ×                              |
|---------------------------------------------------------------|--------------------------------|
| Select display settings<br>Choose how VcXsrv display programs |                                |
| Multiple windows                                              | Fullscreen                     |
| C One large window                                            | One window<br>without titlebar |
| Display number -1                                             |                                |
| (Specify -1 to let vcxsrv automatically choose one)           |                                |
|                                                               | < Précédent Suivant > Annuler  |

Lors de la configuration de Client startup, cochez Start no client :

| Client startup                                                                                                    | $\times$ |
|----------------------------------------------------------------------------------------------------|----------|
| Select how to start clients                                                                                                    |          |
| <ul> <li>Start no client</li> <li>This will just start the xserver. You will be able to start local clients later.</li> </ul>                                                                                                    |          |
| <ul> <li>C Start a program</li> <li>This will start a local or remote program which will connect to the xserver. You will be able to start local clients later too. Remote programs are started using SSH.</li> <li>C Open session via XDMCP</li> <li>This will start a remote XDMCP session. Starting local clients later is limited. This option is not available with the "Multiple windows" mode.</li> </ul> |          |
| < Précédent Suivant > Annule                                                                                                    | r        |

Lors de la configuration de Extra settings, cochez tout sauf Disable access control :

| Extra settings                                                                                                    | ×                  |
|----------------------------------------------------------------------------------------------------|--------------------|
| Extra settings                                                                                                    |                    |
| <ul> <li>Clipboard<br/>Start the integrated clipboard manager</li> <li>Primary Selection<br/>Also map the PRIMARY selection to the windows clipboard</li> <li>Native opengl<br/>Use the native windows opengl library (wgl). Make sure to expo<br/>LIBGL_ALWAYS_INDIRECT environment variable.</li> <li>Disable access control<br/>Use this when you want voxsrv to accept connections from all of<br/>Additional parameters for Voxor.</li> </ul> | rt the<br>clients. |
| Additional parameters for VCAsrv                                                                                                    | Suivant > Annuler  |

Une fois le serveur  $\tt X$  démarré, vous pouvez lancer l'application graphique depuis le terminal distant, l'affichage devrait se faire sur votre écran.